## OnlineMXB Instruction Guide

Creating an Account

We begin by opening your desired browser (Chrome, Internet Explorer, Safari, Firefox, etc.) to the following address:

## https://wayne.onlinemxb.com

At the bottom of this page, you will see a hyperlink for "Sign up" as illustrated below. Click this Link.

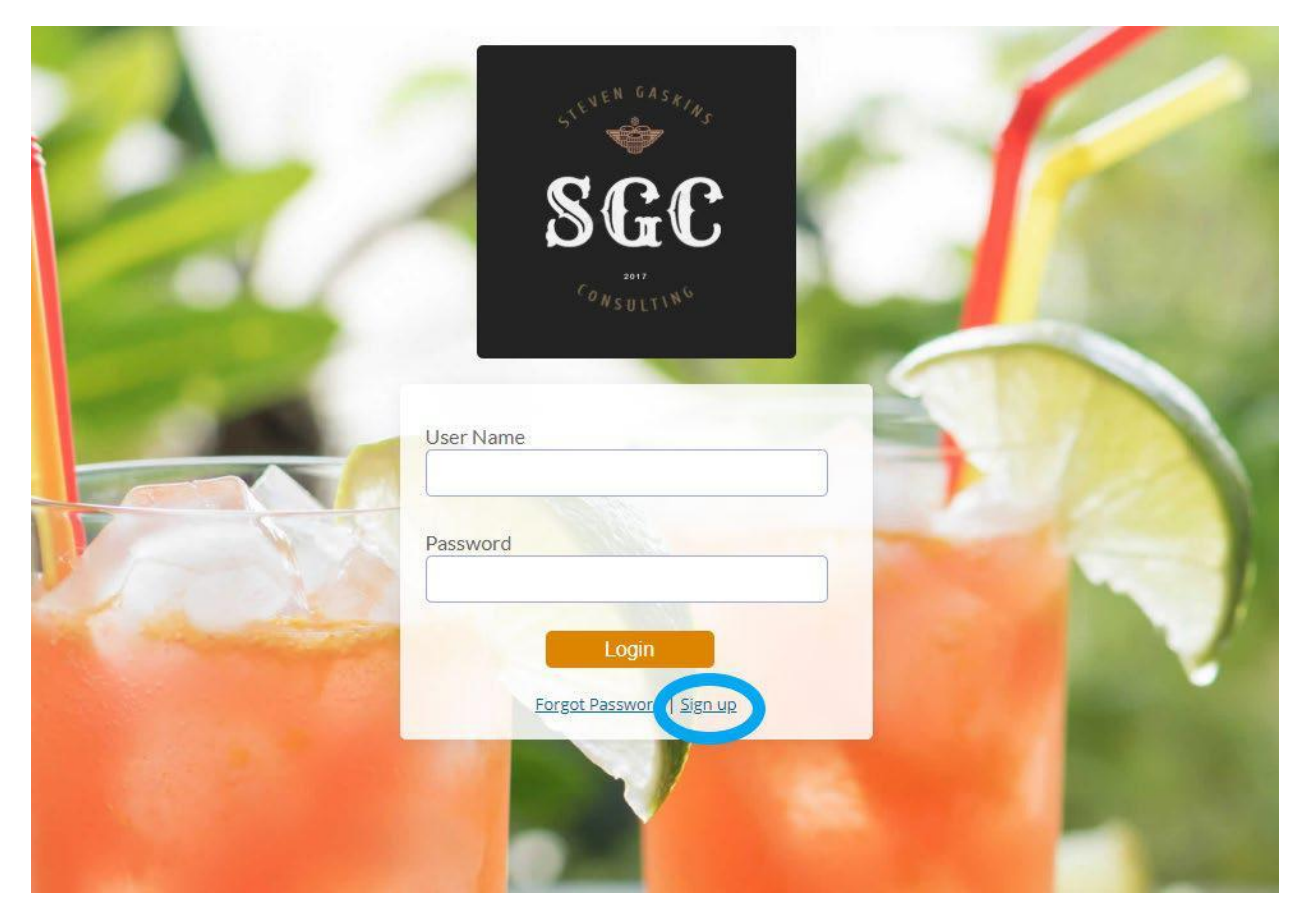

You will be prompted for your Outlet Code and Email address. Your outlet code may contain additional characters added by your local ABC Board. Please contact them to determine your exact outlet code.

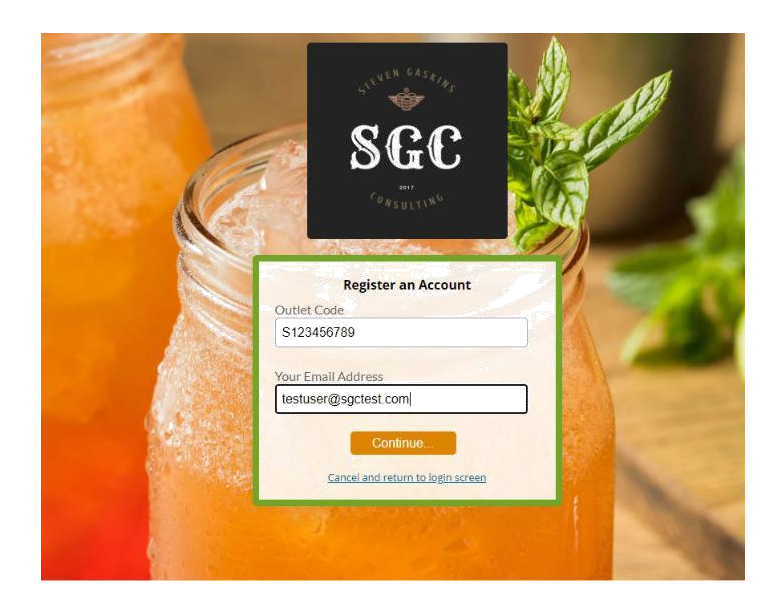

Follow the On-Screen Prompts to finish creating your user

| First Massa               | 0        |       |
|---------------------------|----------|-------|
| FILSEINAME                |          |       |
| Steve                     |          |       |
| Last Name                 |          |       |
| Gaskins                   |          |       |
| Create a Login<br>sgc2017 | n Name   |       |
| Create a Passv            | word     |       |
| •••••                     |          |       |
| Cape                      | Continue | Creen |

## Logging In

Put in your Username and Password and click the Login Button

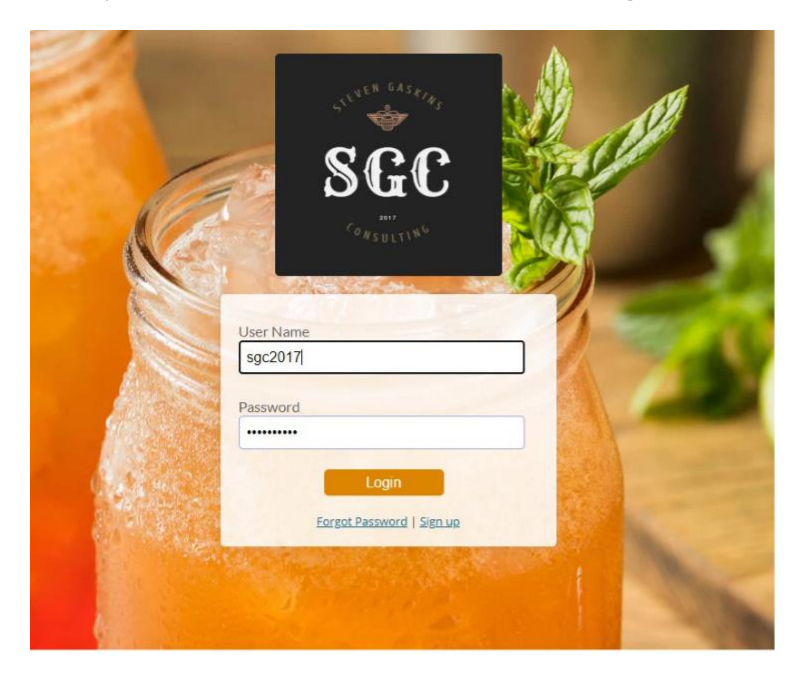

SGC | Dashboard | MOORE COUNTY ABC BOARD

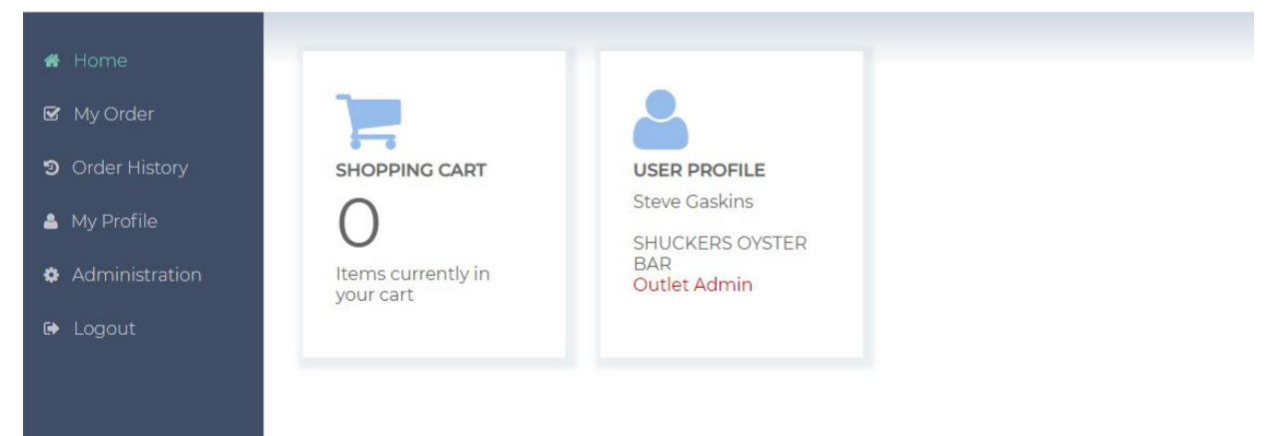

## Creating an Order

Click Shopping Cart, or the My Order Tab to begin creating an order.

In the Choose Code textbox, you can search for specific items by name, or code number.

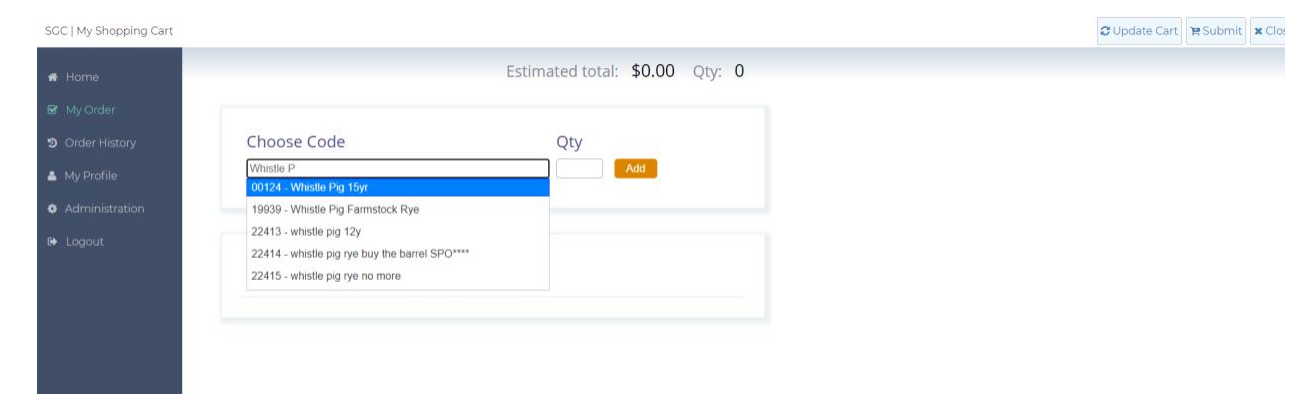

Press Enter or click on the item you wish to order. Put in a desired quantity in the Qty textbox and press Add. This will add that item to your order.

To submit your order, simply click the Submit Order Button at the Top Right of your screen.

| SGC   My Shopping Cart                           |                          |                           |                     | CUpdate Cart Submit X Close |
|--------------------------------------------------|--------------------------|---------------------------|---------------------|-----------------------------|
| # Home                                           |                          | Estimated total: \$807.40 | ) Qty: 2            |                             |
| My Order Order History My Profile Administration | Choose Code              | Qty<br>Add                |                     |                             |
| 6+ Logout                                        | 19794 Whistlepig 18 Year | Qty Price<br>2 \$403.70   | Total<br>\$807.40 😭 |                             |

A confirmation will be submitted to your email address detailing this order.